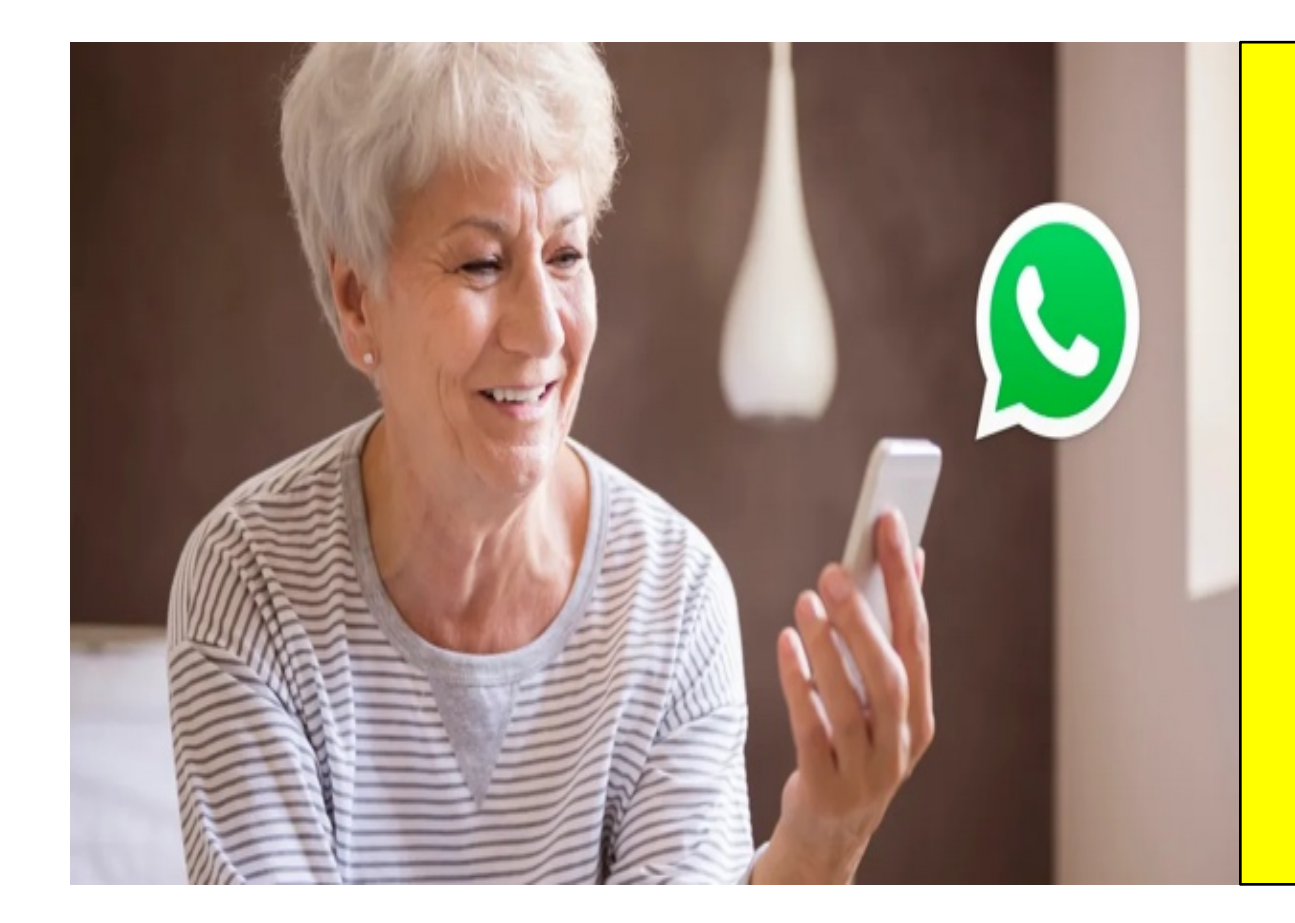

# Sei proprio sicura/sicuro di saper usare WhatsApp?

## **Come creare un Gruppo di WhatsApp**

Dalle **Chat** clicca sui (:) e seleziona Nuovo gruppo, dalla schermata che si apre puoi selezionare tutti i contatti che desideri aggiungere. Alla fine premi sulla freccia nel riquadro in basso a destra.

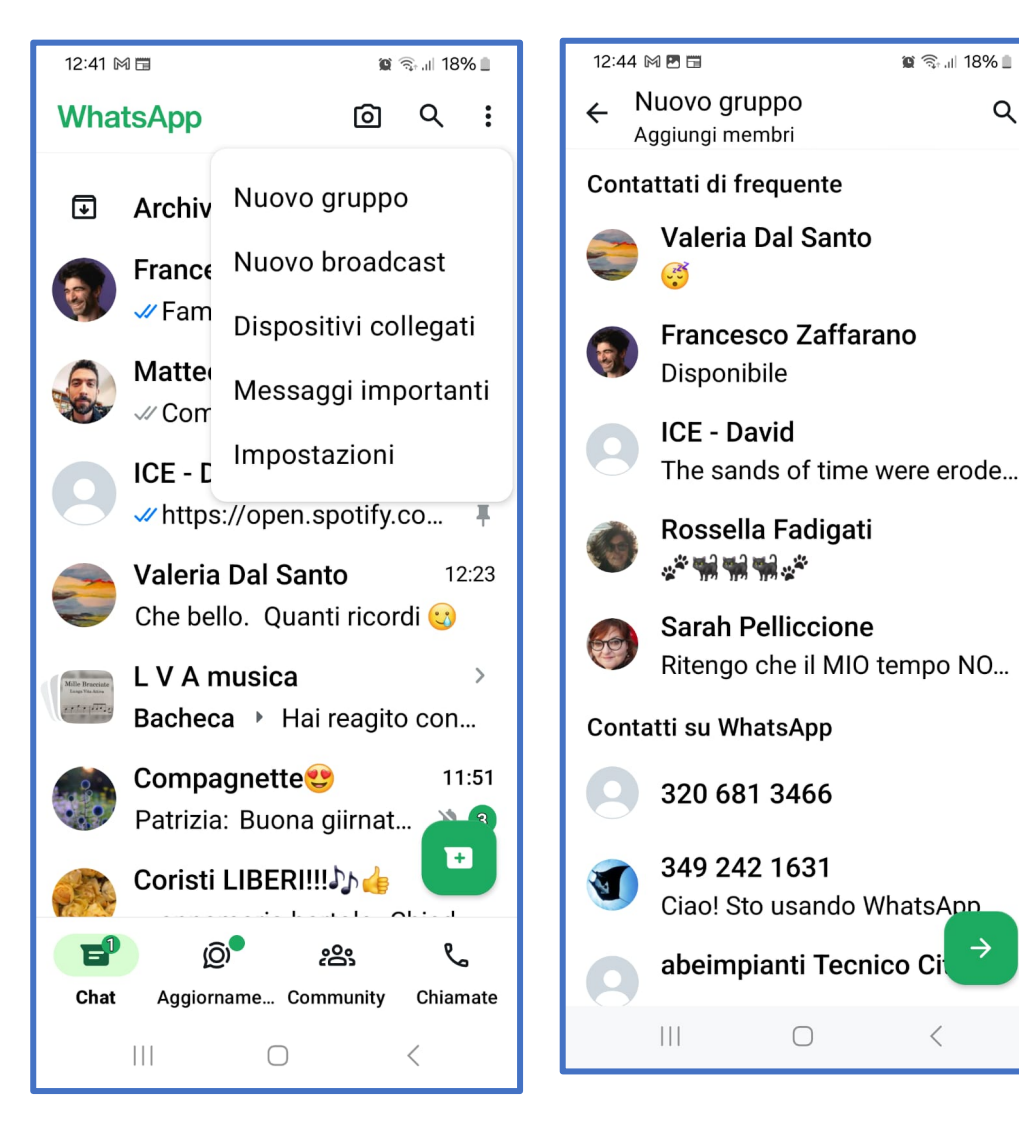

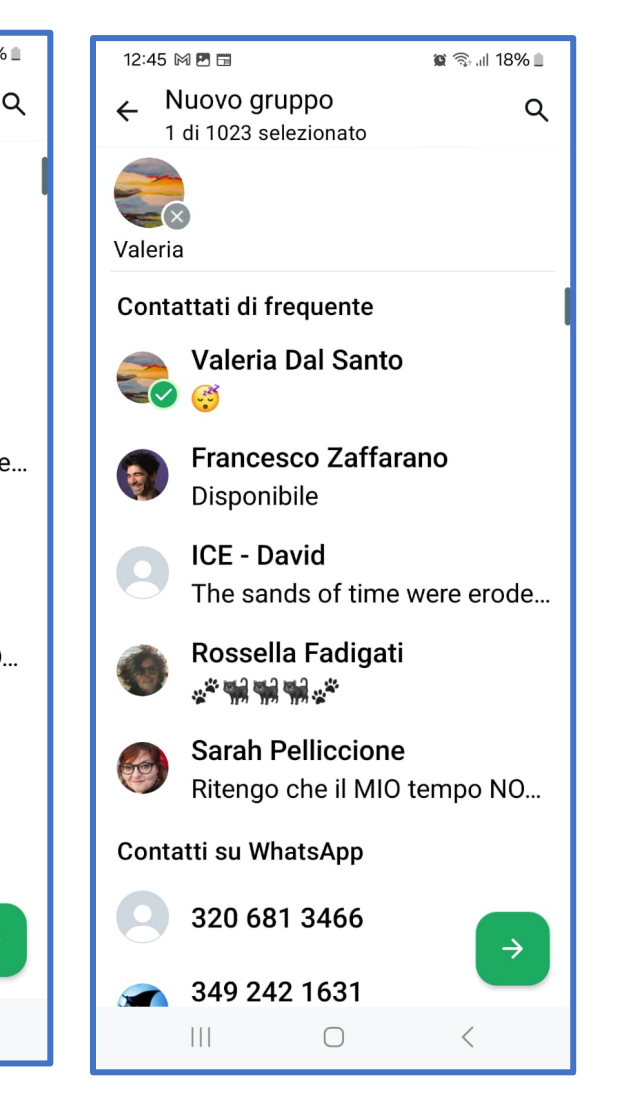

Dalla nuova schermata puoi digitare il nome che vuoi dare al nuovo gruppo poi premi sul pulsante √ per creare il gruppo.

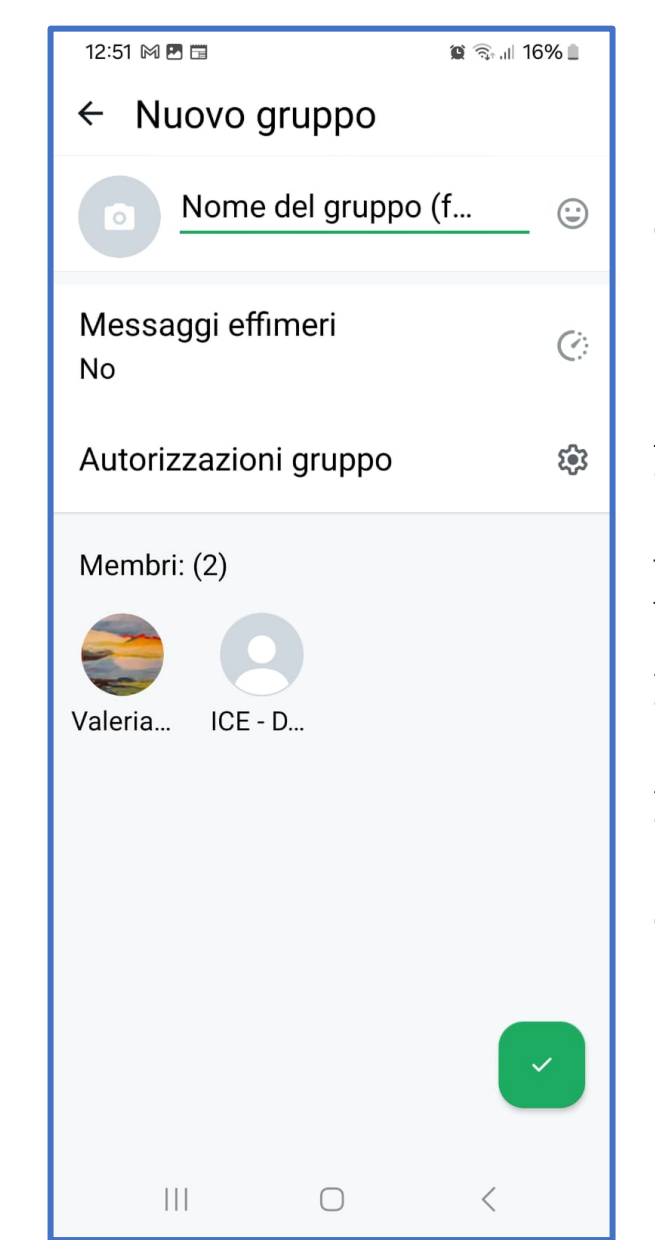

Cliccando sul profilo del Gruppo puoi accedere alle informazioni per poter aggiungere/ rimuovere membri, modificare il nome e/o l'immagine del Gruppo.

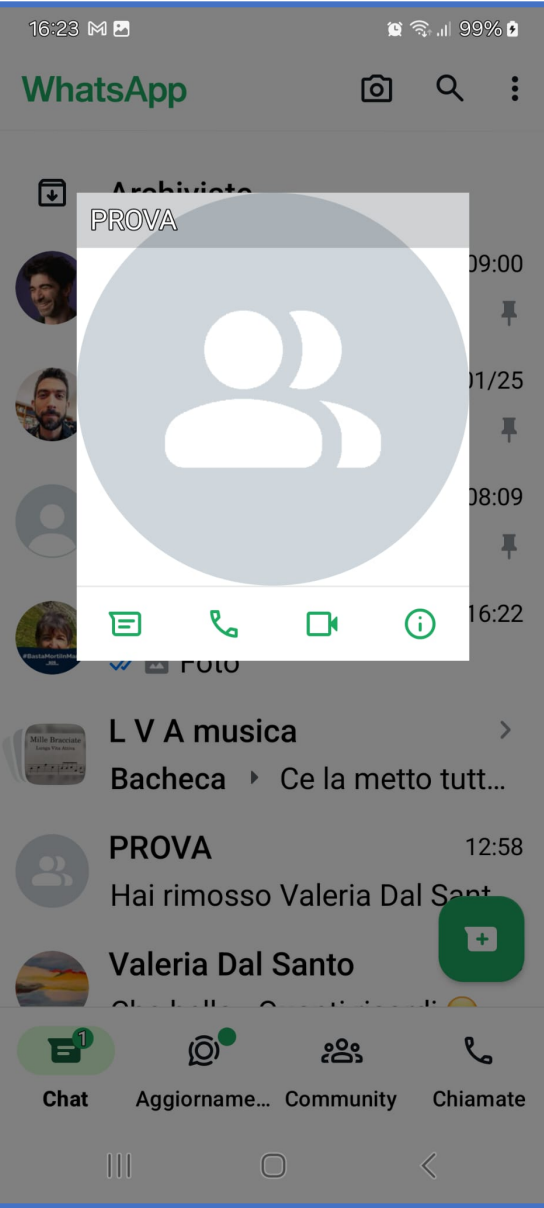

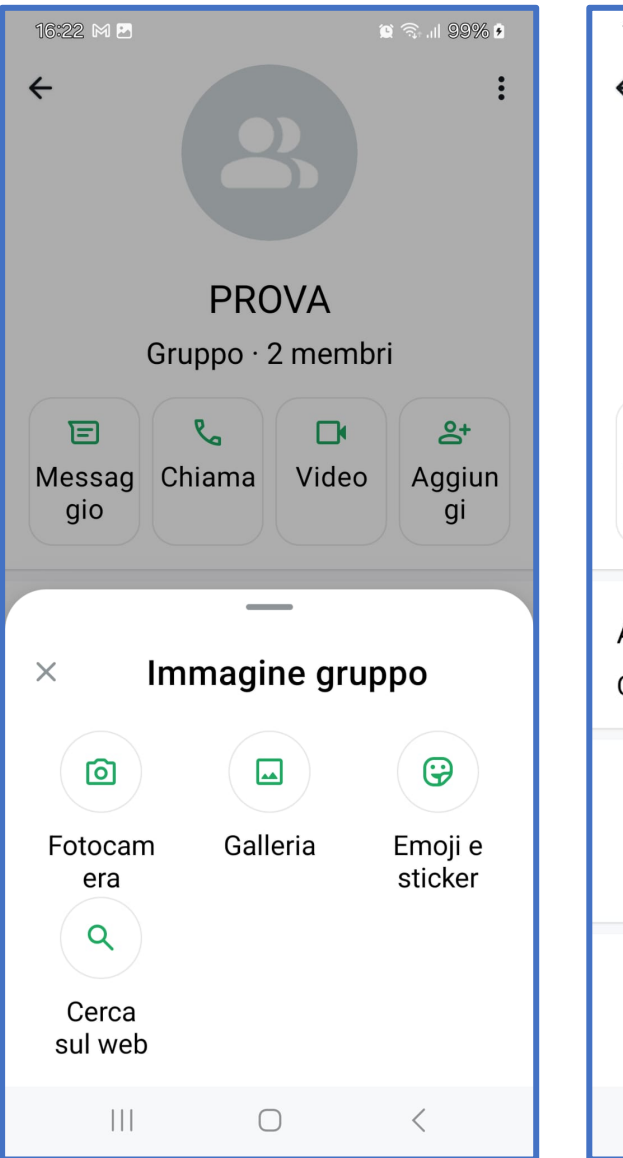

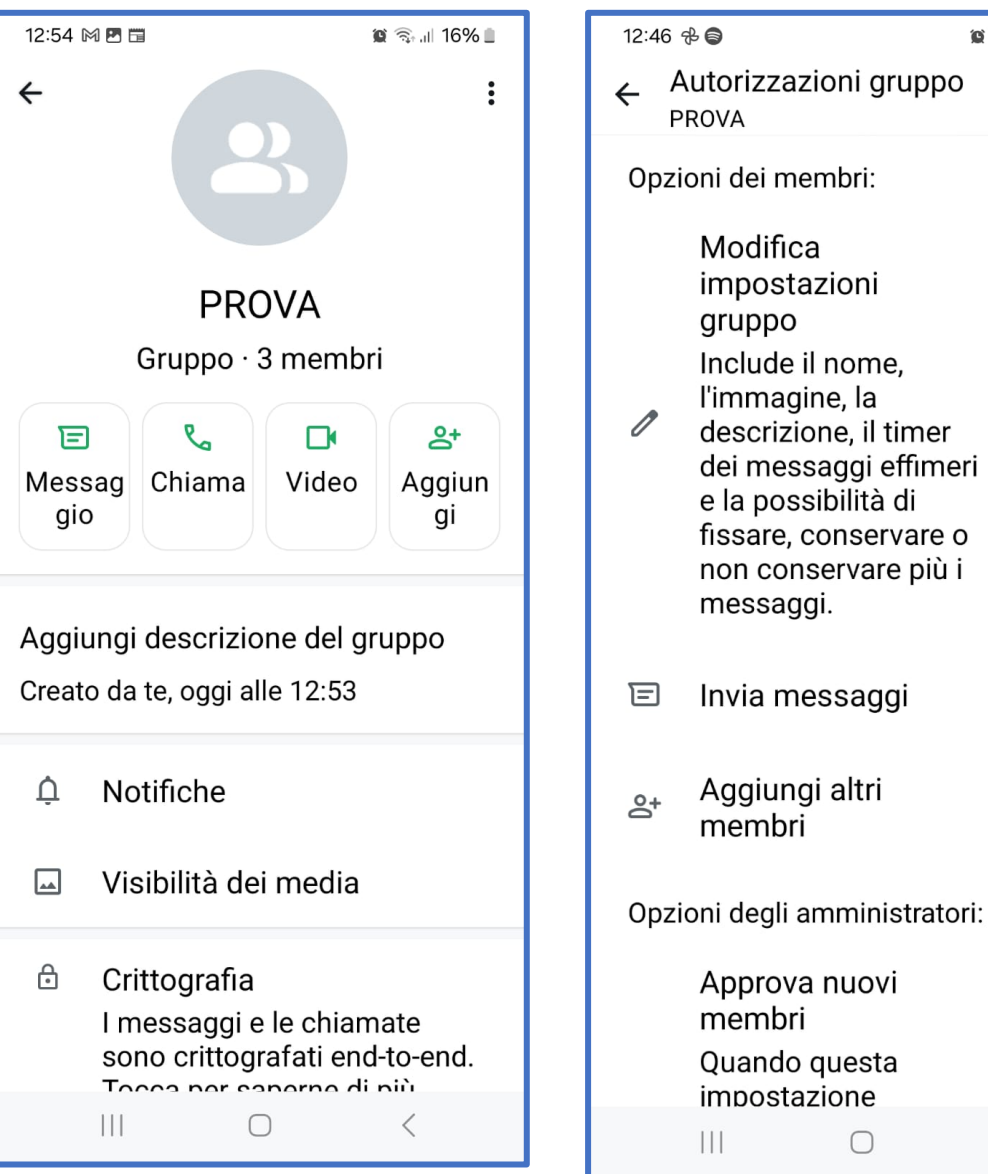

😰 🕤 III 50% 🛢 Inoltre puoi impostare i Messaggi effimeri, in modo da attivare l'opzione che permette di cancellare automaticamente i messaggi inviati nel gruppo dopo 24 ore, 7 o 90 giorni dal loro invio. <

Nelle Impostazioni del Gruppo puoi togliere la selezione Invio messaggi se vuoi rendere possibile l'invio dei

messaggi solo agli amministratori

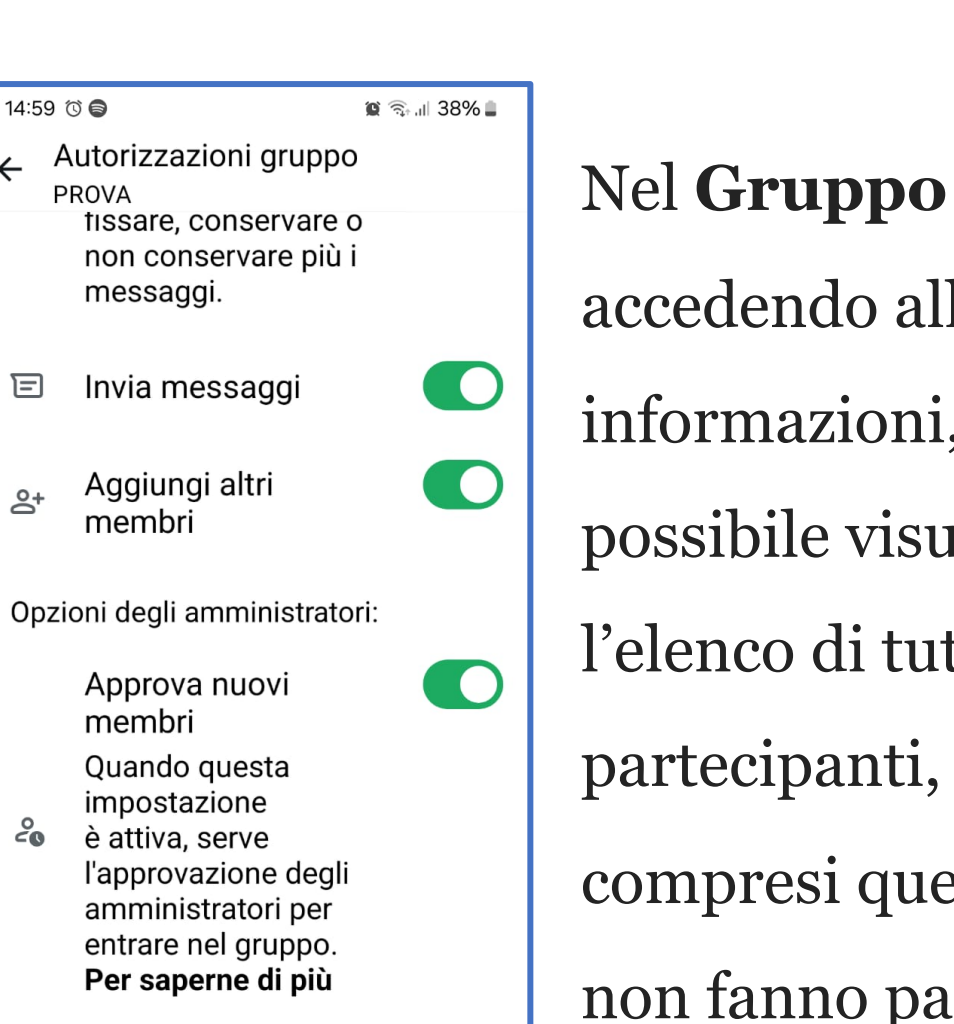

Amministratori del gruppo

←

E

0+

Modifica amministratori 20 Tu

 $\bigcirc$ 

|                        | 15:16 🛈 🧲 |
|------------------------|-----------|
| Nel <b>Gruppo</b>      | ÷ 🧭       |
| accedendo alle         | € L<br>P  |
| informazioni, è        | d         |
| possibile visualizzare | 31 mem    |
| l'elenco di tutti i    | e c       |
| partecipanti,          |           |
| compresi quelli che    |           |
| non fanno parte dei    |           |
| propri contatti.       | <b>()</b> |
|                        | P         |

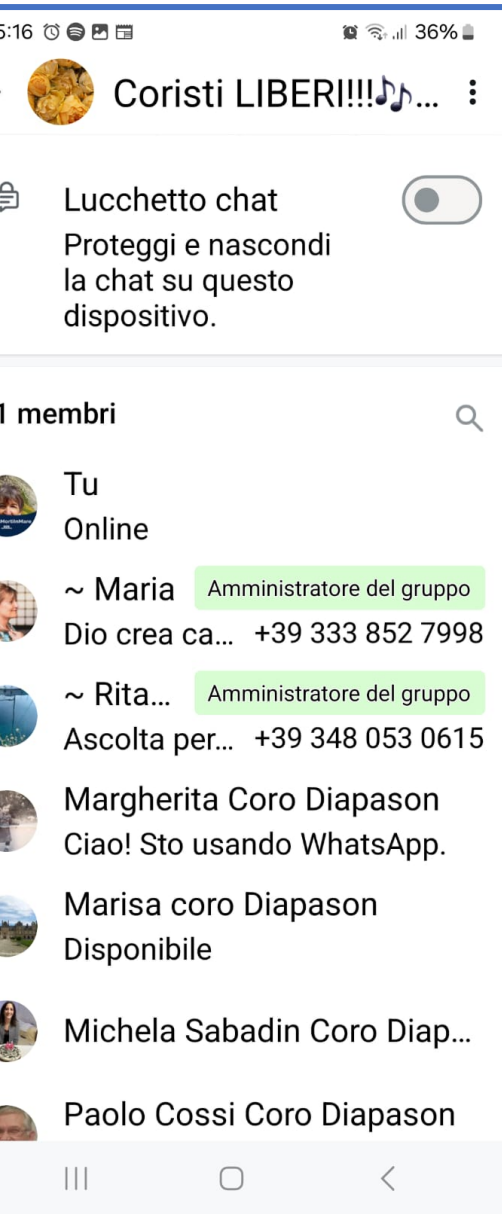

**account WhatsApp**, può selezionare l'opzione **Privacy** e da lì può evitare che la propria foto e altre informazioni personali siano visibili a persone che non fanno parte dei propri contatti.

Non è prevista alcuna opzione per nascondere i

Tuttavia ciascun membro del **Gruppo** 

accedendo alle Impostazioni del proprio

partecipanti di un **Gruppo**.

15:29 🔞 🖨 🖽

← Controllo della privacy

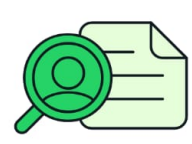

#### Controlla le tue informazioni personali

Scegli chi può vedere le tue informazioni personali, come stato online e attività.

- Immagine del profilo →
  Scegli chi può vedere la tua immagine del profilo.
- Iltimo accesso e online → Controlla chi può vedere se sei online.
- ✓ Conferme di lettura →
  Quando questa impostazione è attiva,
   □ <</li>

## Invitare i contatti tramite link

È una valida soluzione per chi vuole **creare** un gruppo senza avere in rubrica tutti i numeri delle persone da aggiungere.

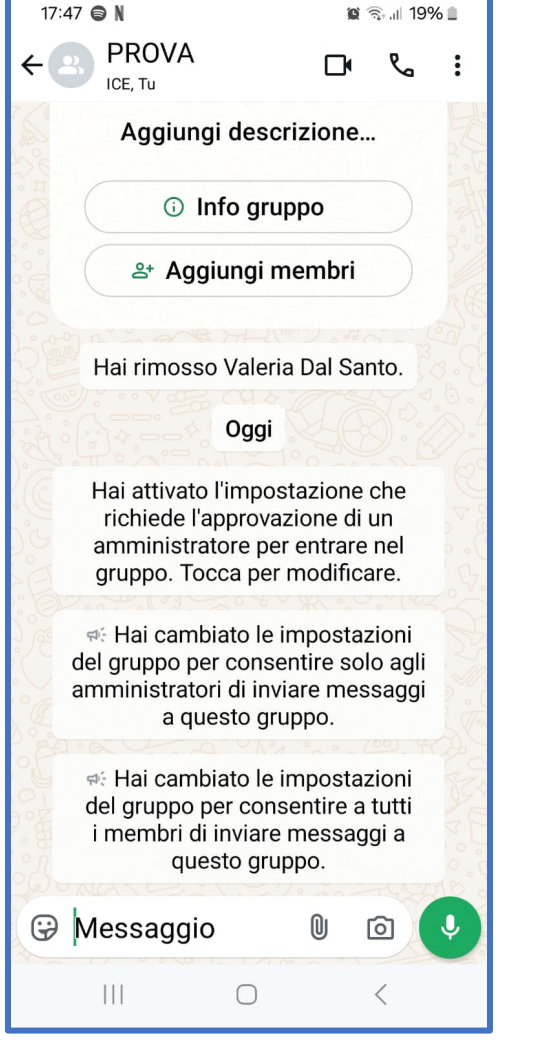

Dalla schermata del profilo clicca su Info gruppo poi nella schermata successiva clicca su Autorizzazioni gruppo per visualizzare le limitazioni attivate.

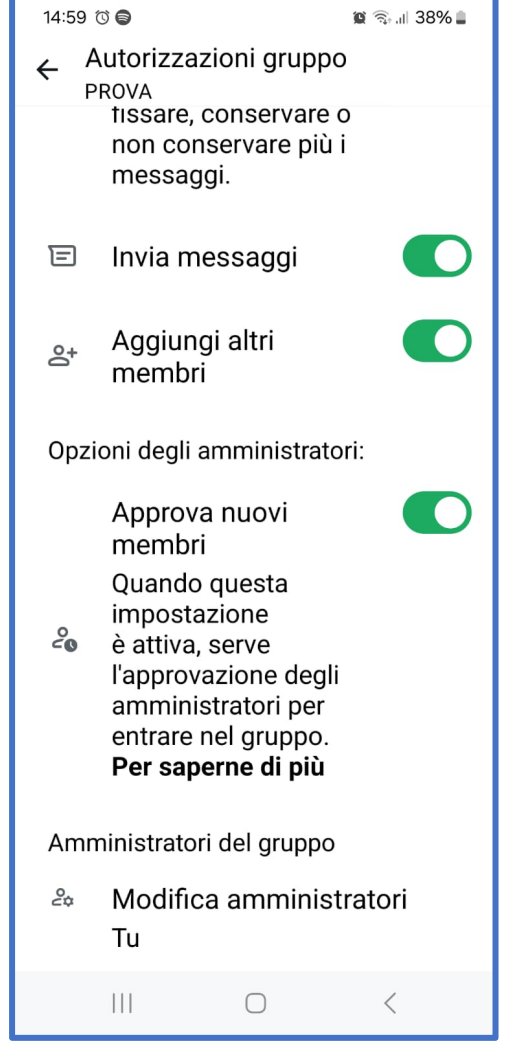

Sempre dopo aver cliccato **Info gruppo** posso visualizzare la sezione **membri** e da lì cliccare sull'opzione **Invita tramite link**.

| 17:49 🖨 N 🖻 🛛 😰 🖘 💷 19% 🗈                   |                 | 17:50 🖨 N 🖻 🛛 😰 🖘 💵                                                                                                    |  |
|---------------------------------------------|-----------------|----------------------------------------------------------------------------------------------------|--|
| ← 🙁 PROVA 🛛 🔋                               |                 | ← Link del gruppo ፡                                                                                                    |  |
| 2 membri Q<br>Aggiungi membri               | Dalla schermata | Le persone che hanno questo link<br>hanno bisogno dell'approvazione<br>di un amministratore per iscriversi<br>a questo gruppo. Modifica in |  |
| Invita tramite link                         | successiva puoi | autorizzazioni del gruppo.                                                                                                    |  |
| Tu Amministratore del gruppo<br>Online      | copiare/        | PROVA<br>https://chat.whatsapp.com<br>/HZItZ1JFZ6ZIfPmI0cDy3r                                                                              |  |
| ICE - David<br>The sands of time were erode | condividere/    | → Invia link tramite WhatsApp                                                                                                    |  |
| Visualizza i membri passati                 | inviare il link | 🛯 Copia link                                                                                                    |  |
| ♡ Aggiungi ai preferiti                     | tramite         | < Condividi link                                                                                                    |  |
| 🖺 Aggiungi a una lista                      | WhatsAnn        | 🐰 Codice QR                                                                                                    |  |
| ⊡ Abbandona gruppo                          | whatshipp.      | 😑 🛛 Reimposta link                                                                                                    |  |
| 🖓 Segnala gruppo                            |                 | ·                                                                                                    |  |
|                                             |                 |                                                                                                    |  |

## **Come condividere la geolocalizzazione**

Nella Chat della persona a cui vuoi inviare la tua posizione, nella barra del messaggio clicca sulla **graffetta** in basso a destra, nel menù che si apre clicca su **Posizione** poi sotto la mappa nella nuova schermata clicca su **Posizione in tempo reale.** 

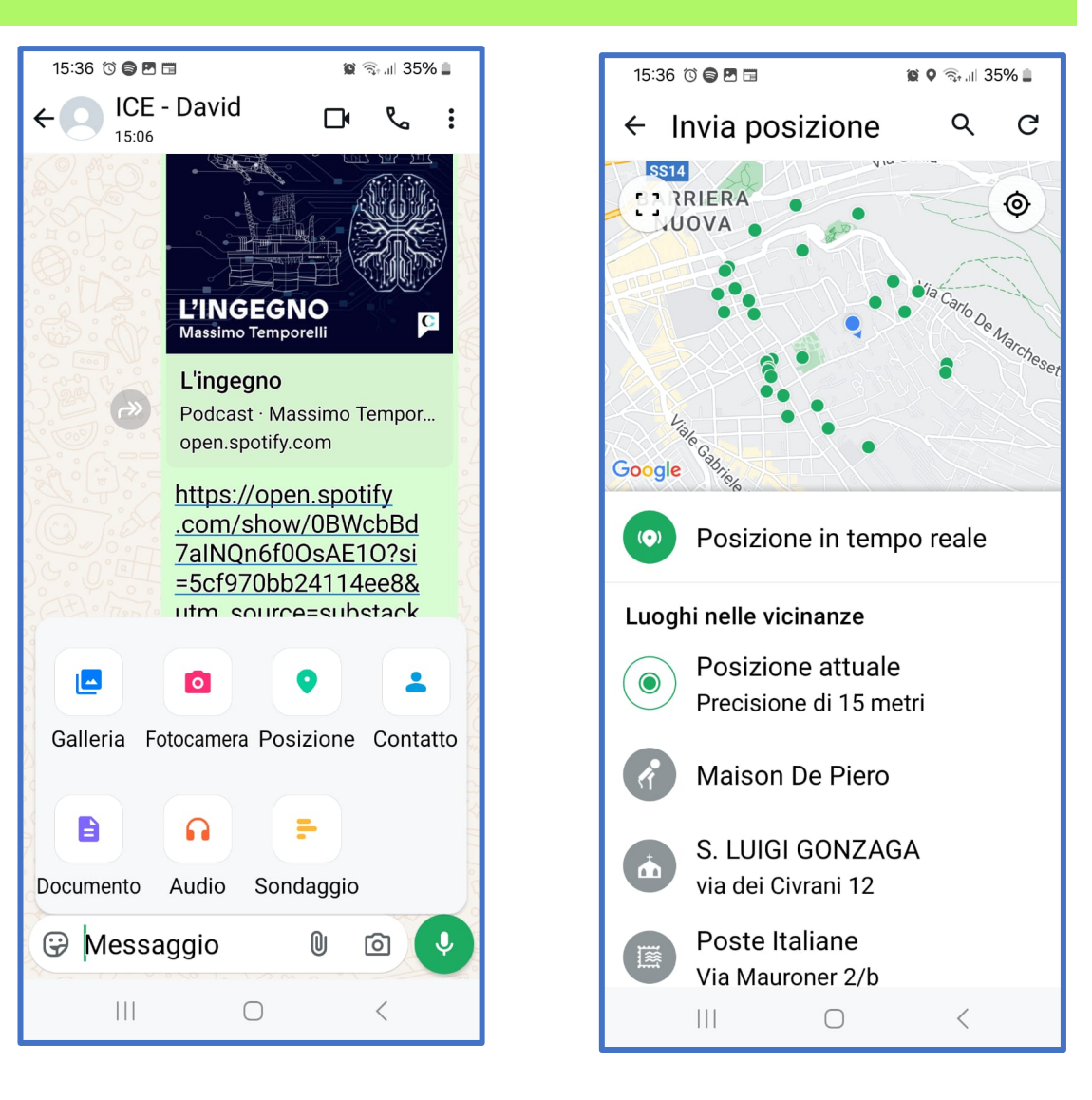

Nella prima schermata è visibile la tua posizione condivisa dal tuo profilo.

Nella seconda schermata è visibile come appare al destinatario che la riceve

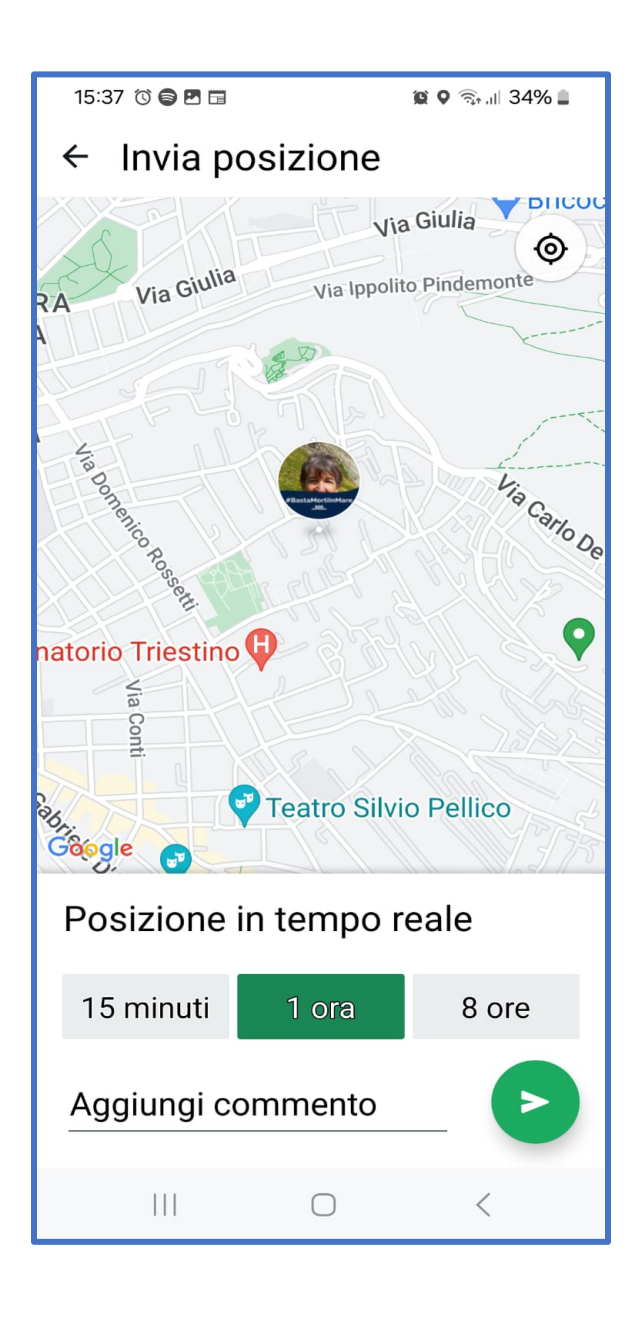

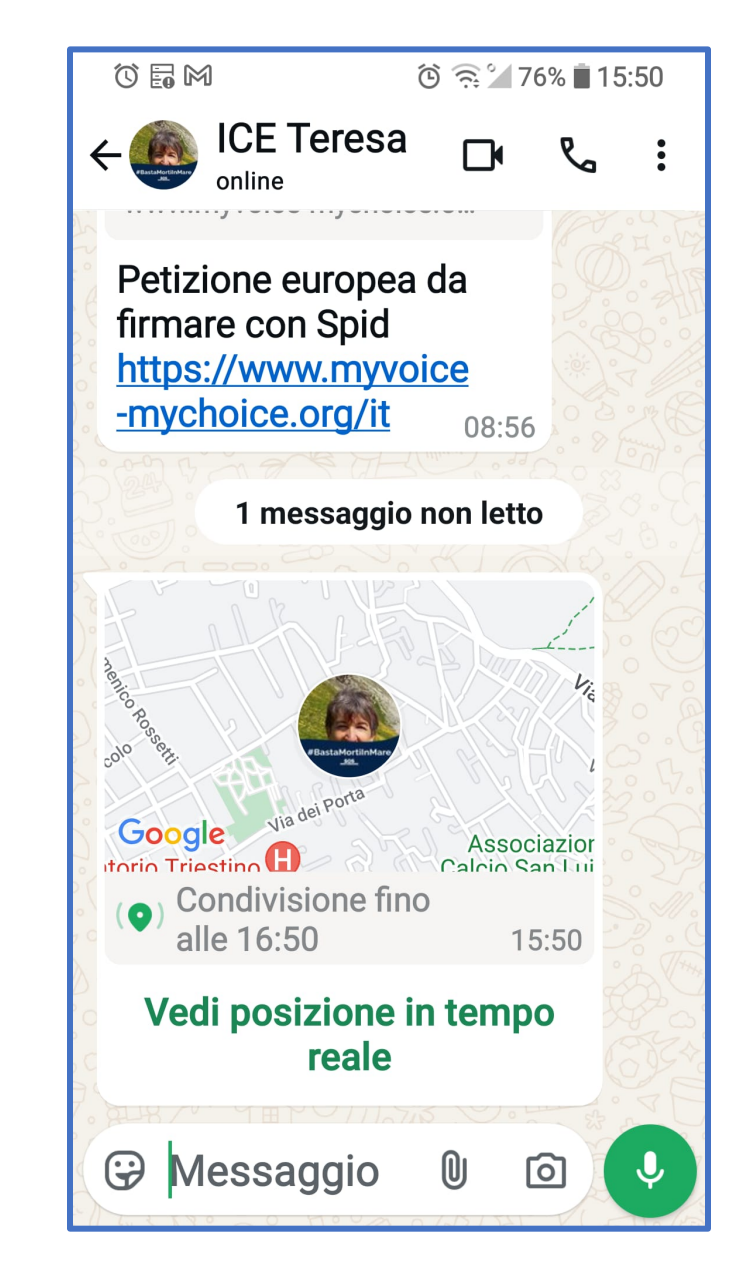

## Cos'è una Community di WhatsApp?

È una funzione dedicata ai gruppi che permette di andare a creare al suo interno dei sottogruppi, magari divisi in base a una particolare tematica.

### Community

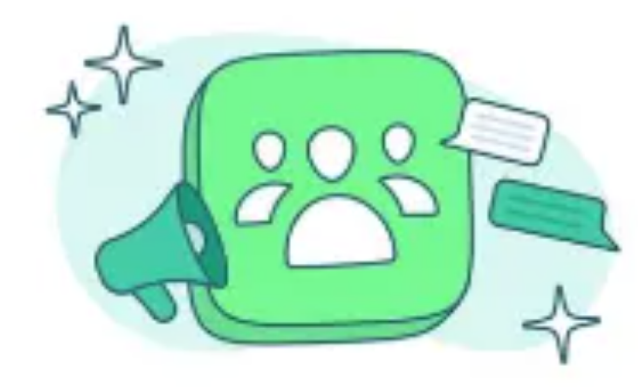

#### Le community di WhatsApp

Organizza facilmente i gruppi correlati e invia avvisi ai partecipanti. Ora le tue community, come quella del vicinato o della scuola, possono avere uno spazio dedicato.

Nella schermata iniziale delle Chat clicca sull'icona **Community** posta in basso e poi, nella schermata successiva, sulla voce **Nuova community.** Infine fai tap su **Inizia**.

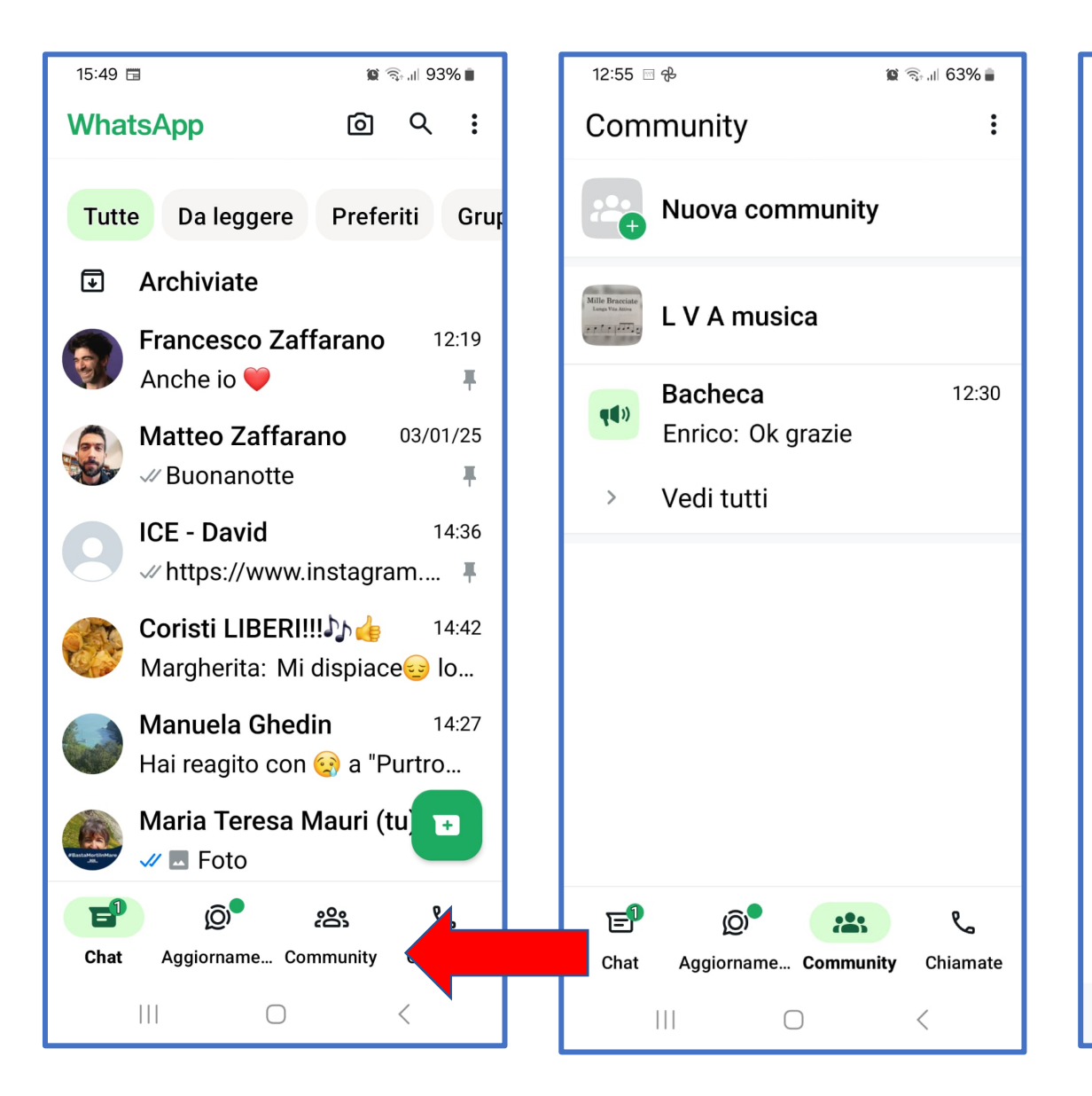

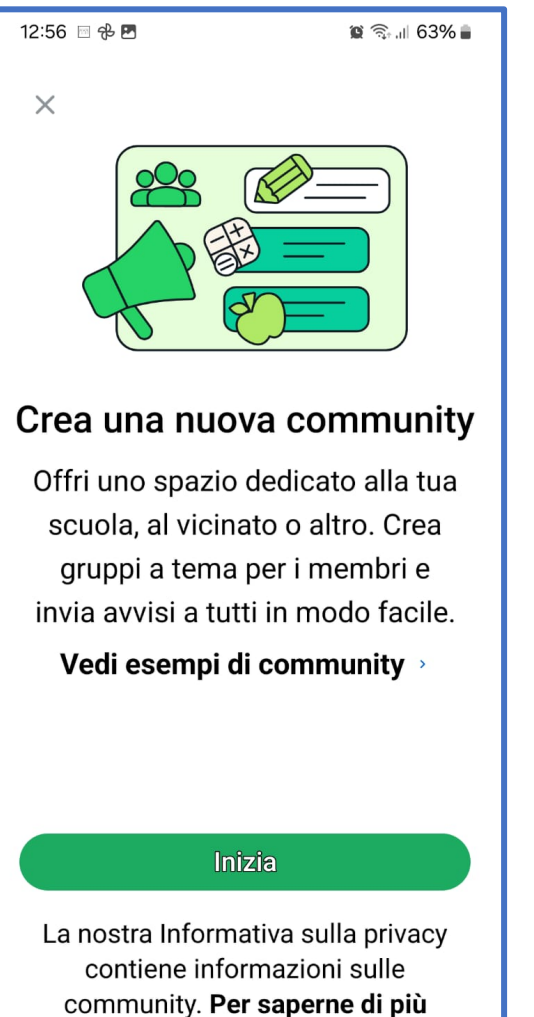

 $\bigcirc$ 

<

Dalla finestra che si apre digita un **nome** da dare alla community, aggiungi una breve **descrizione**, un'immagine del profilo (facoltativa) e tocca sul pulsante **Crea community** 

posto in basso.

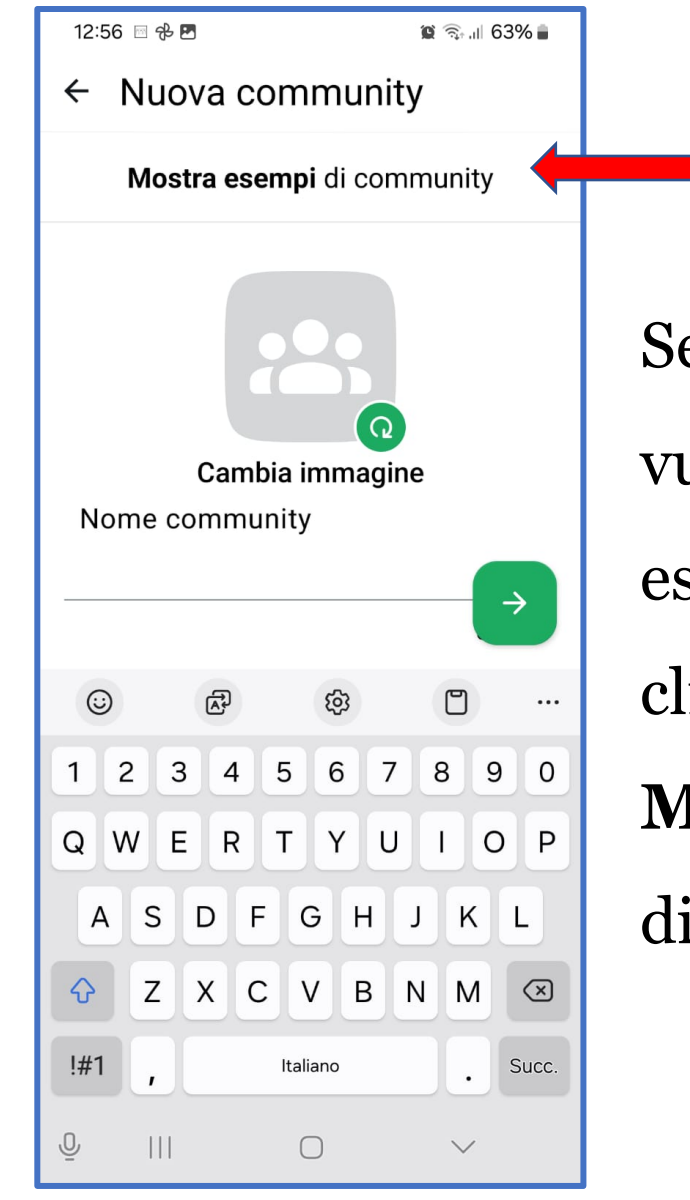

Se invece prima vuoi vedere degli esempi puoi cliccare sulla voce Mostra esempi di Community.

12:56 🖂 🔂 🗷

😰 🗟 🗐 63% 🛢

← Articolo Centro assist... :

#### Esempi di community su WhatsApp

Le community di WhatsApp riuniscono i membri in gruppi in base agli argomenti. Di seguito puoi trovare alcuni esempi di community, oltre ai diversi modi per usarle.

#### Primo esempio: condomini

- Potresti creare una community per il condominio in cui abiti, a cui potrai aggiungere un gruppo formato solo da genitori e crearne un altro per organizzare ritrovi.

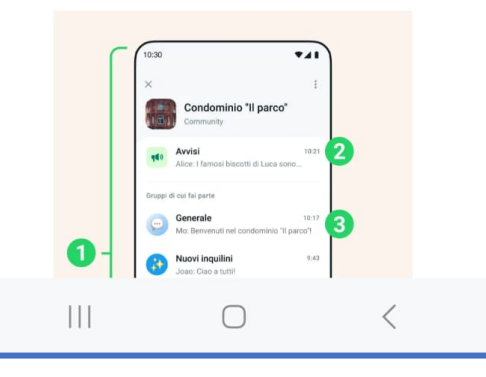

Una volta creata la tua **Community** per aggiungere i partecipanti clicca sui (E) e dal menù che si apre fai tap su **Invita membri** oppure sulla voce **Invia link** tramite WhatsApp.

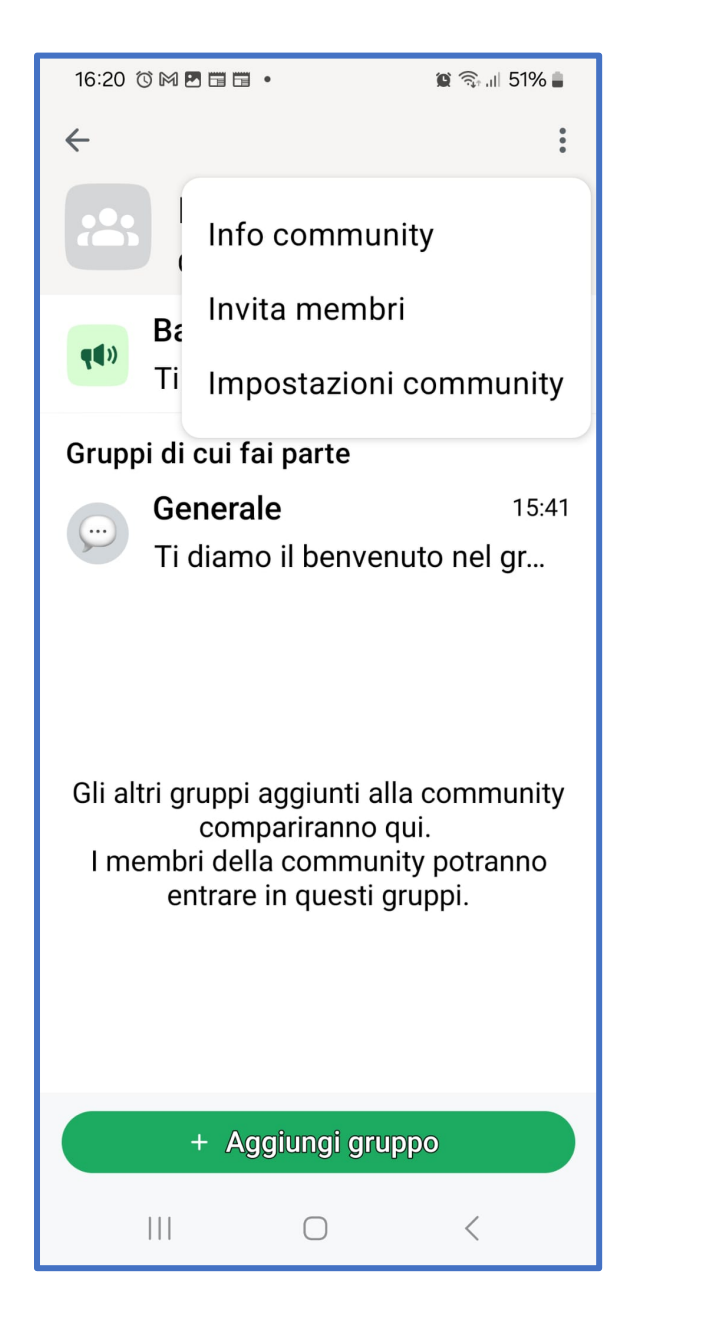

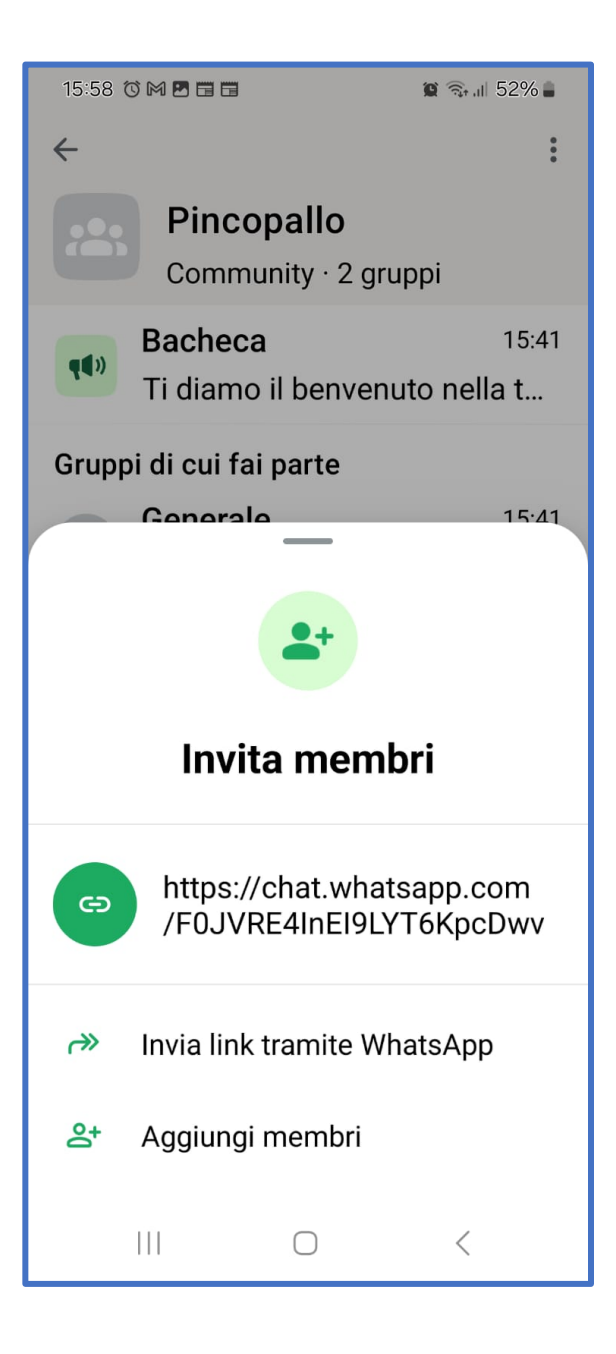

Dalla schermata iniziale della **Community** è possibile anche aggiungere altri Gruppi già esistenti.

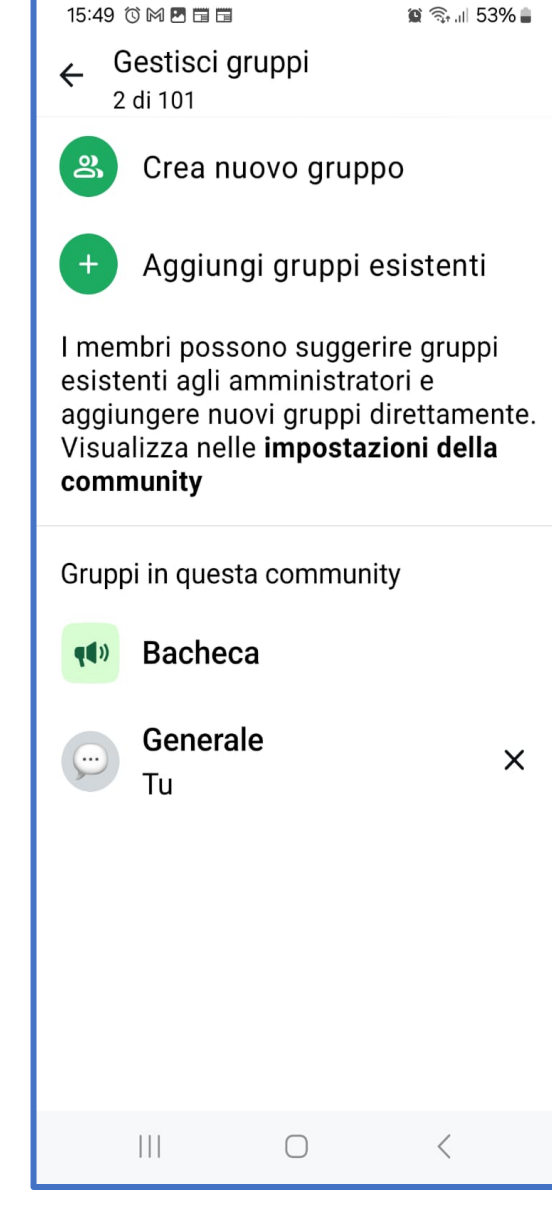

All'interno della Community si crea in automatico anche la **Bacheca** che può essere utilizzata solo dagli amministratori per inviare comunicazioni

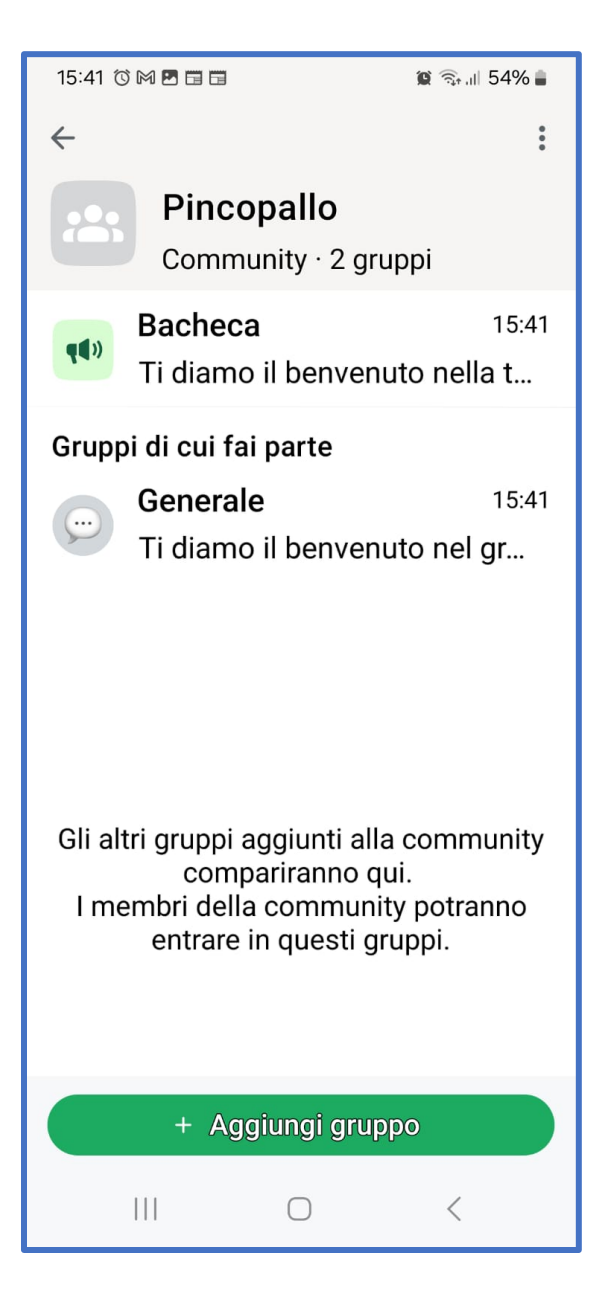

## Come eliminare una community creata da me

Dalla scheda **Chat** dopo aver selezionato la **community da cancellare**, premi sui (:) e dal menù seleziona **Info community.** Puoi scegliere fra: **abbandonare** o

cancellare la community

definitivamente.

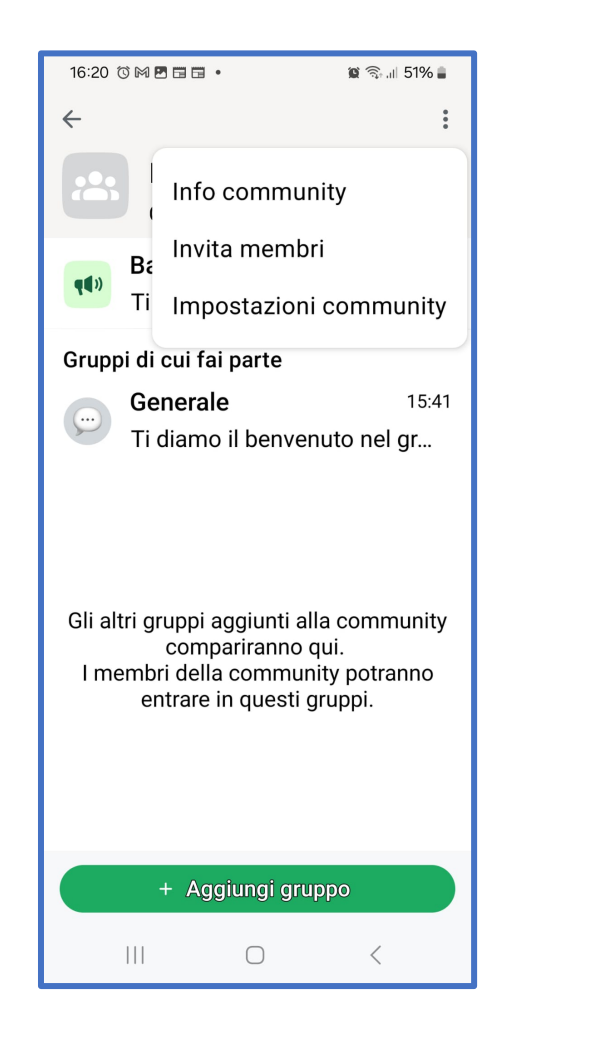

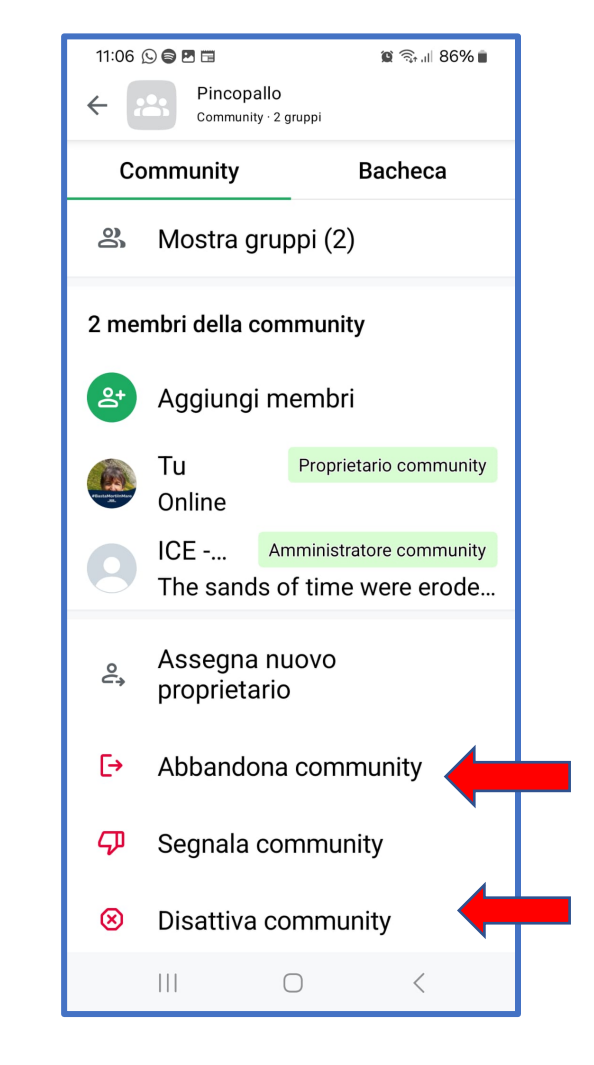

Per abbandonare la Community senza eliminarla devi assegnarla ad un altro membro che deve essere anche **amministratore della community**. Nel caso vai alla schermata Info community, premi sulla persona che desideri assegnare come amministratore. Dal menu che compare, fai tap sulla voce **Rendi amministratore** e conferma l'operazione pigiando su **OK**.

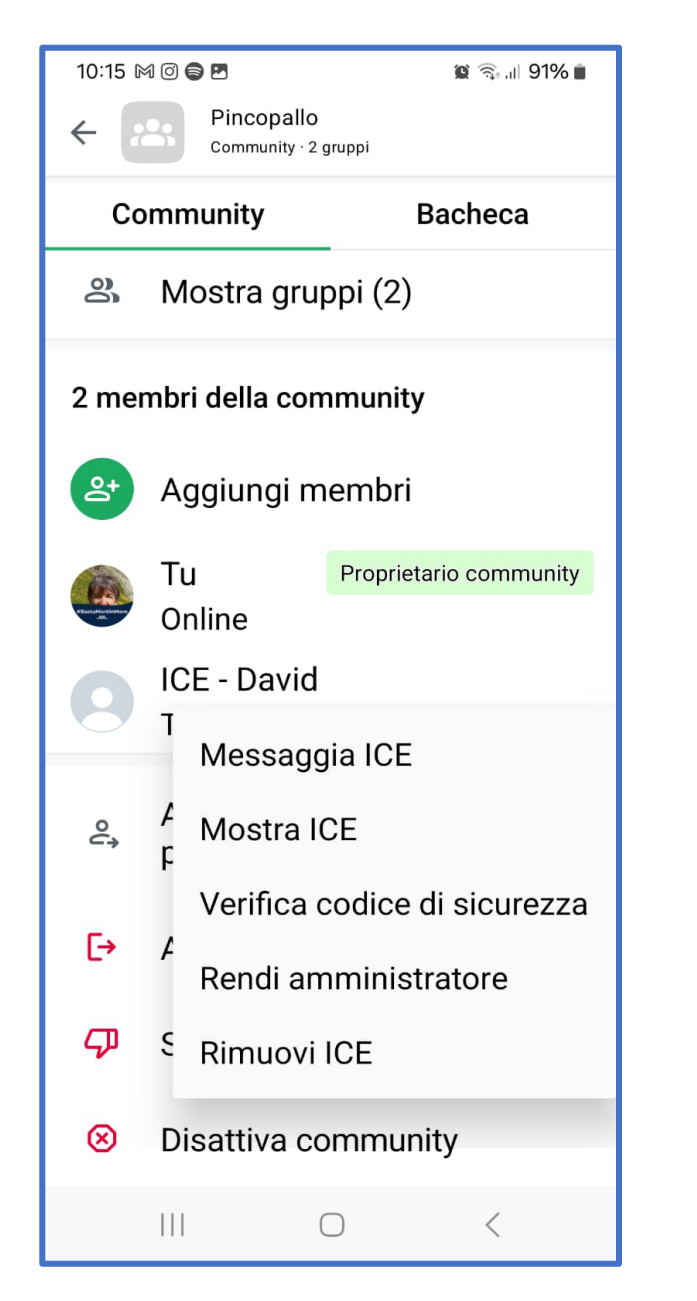

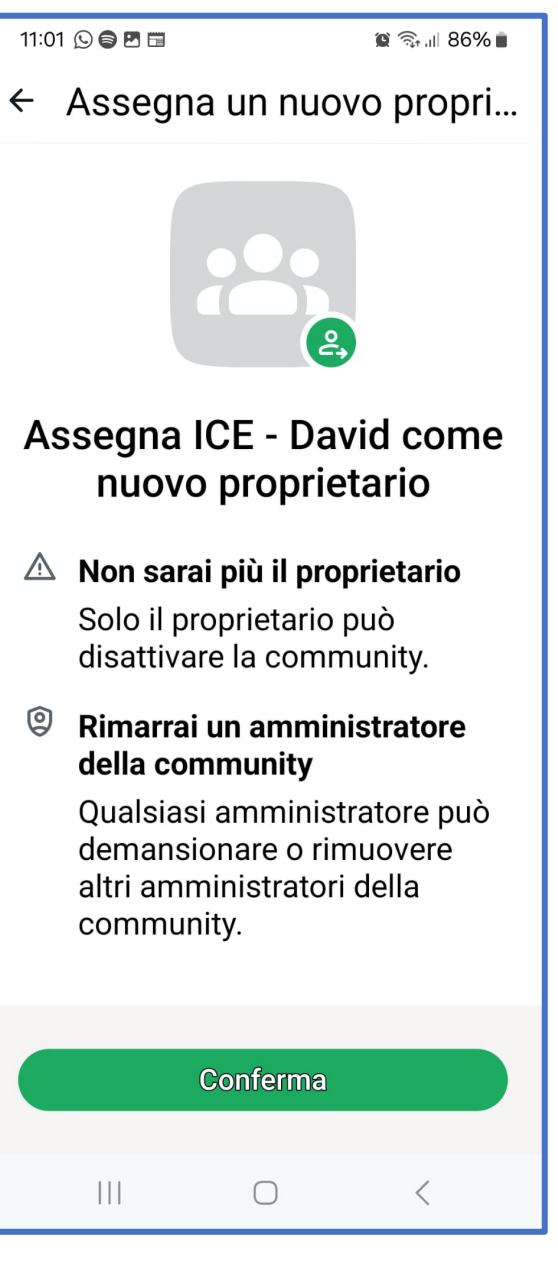

Se invece desideri eliminare

definitivamente la tua

**Community** vai alla

schermata **Info community**,

tocca **Disattiva community** in

fondo all'elenco, pigia sul

pulsante **Disattiva** e concludi la procedura premendo sulla voce **Disattiva**.

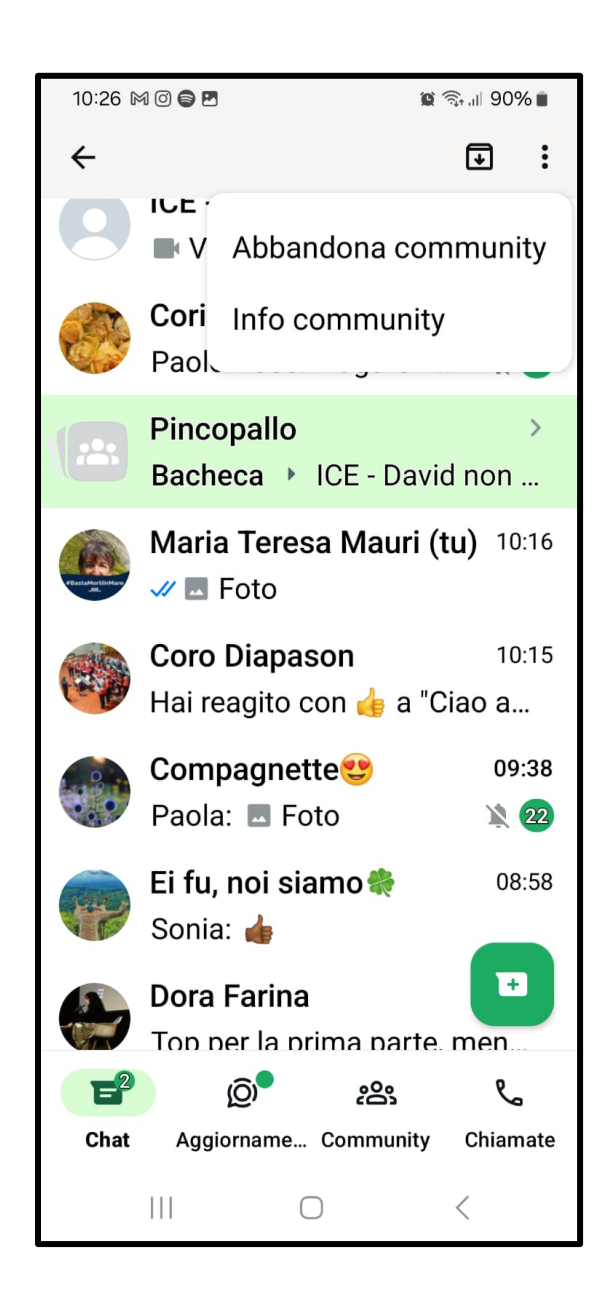

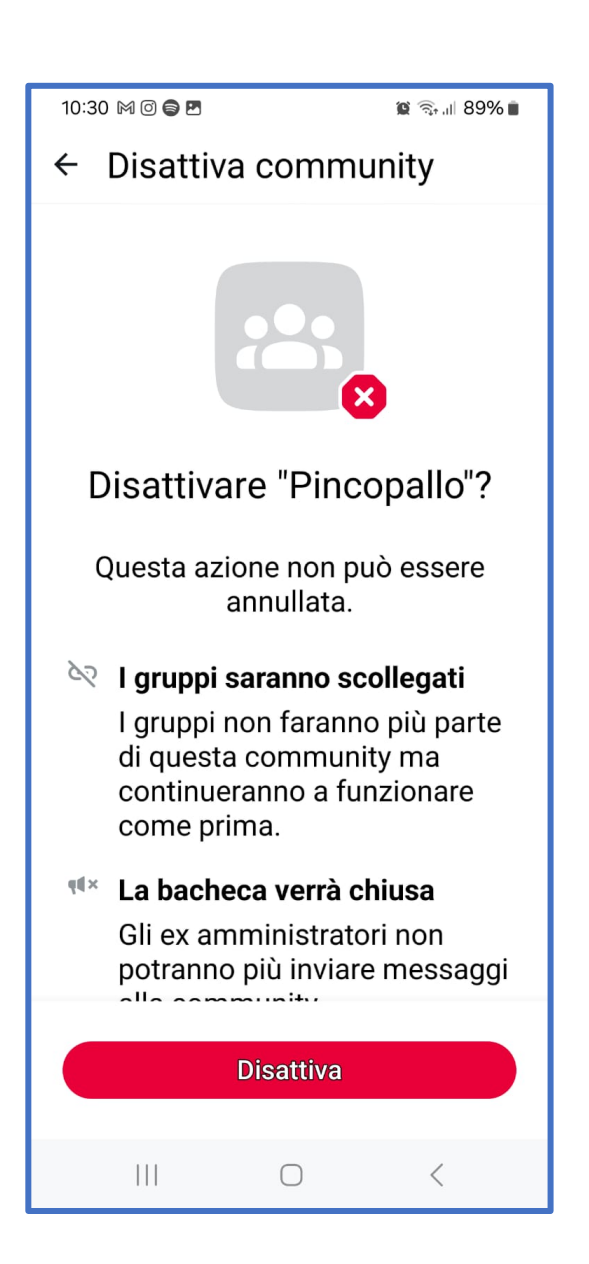

## Cos'è e come creare una lista broadcast

È un elenco di Chat di tuoi contatti dal quale è possibile inviare un singolo messaggio a più destinatari, come se fosse una chat

individuale.

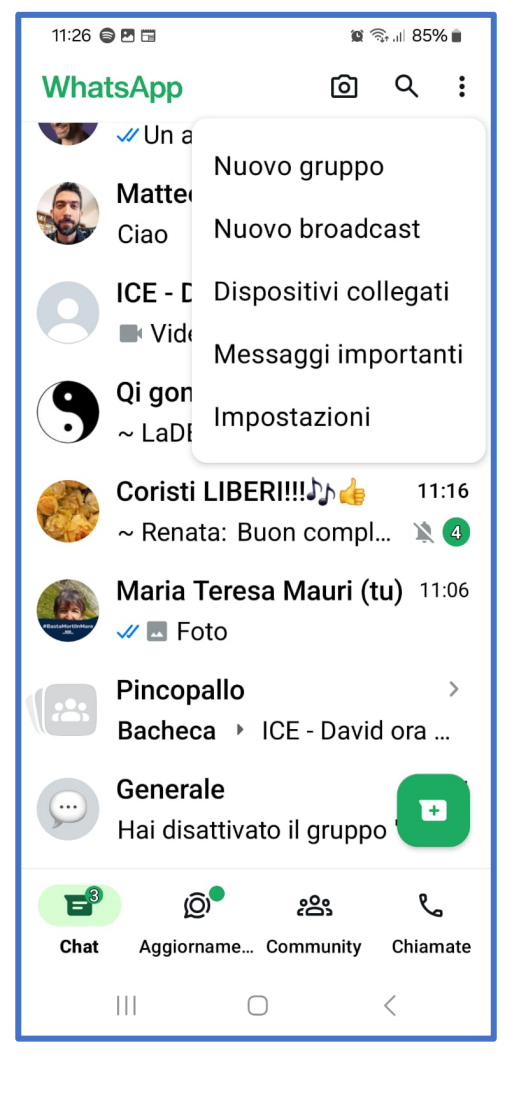

Per crearne una clicca sui (:) fai tap su **Nuovo** broadcast. Dopo puoi selezionare dall'**elenco dei contatti** che hai in rubrica quelli che vuoi integrare nella lista.

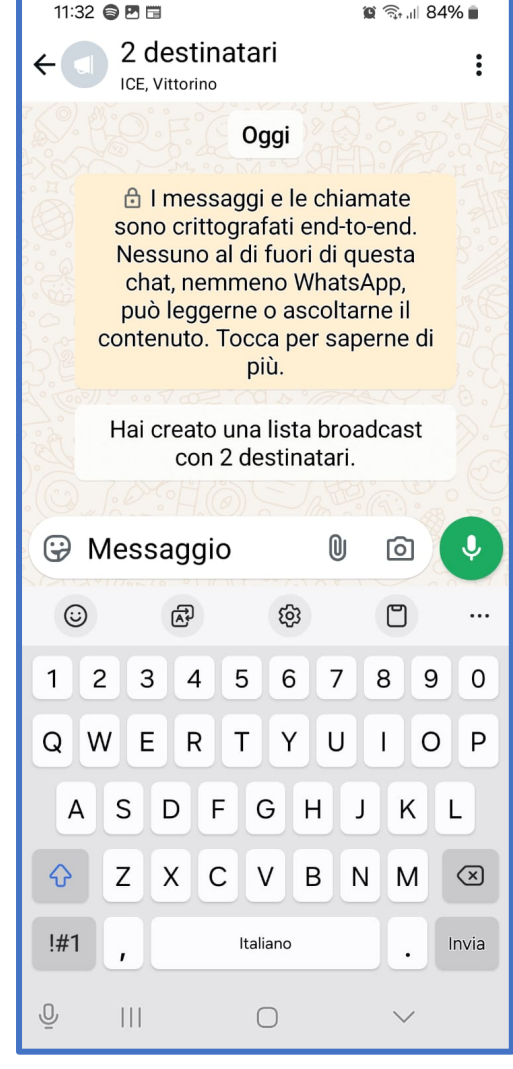

Per dare un nome alla nuova lista seleziona **Info lista broadcast** premi la funzione Cambia nome lista broadcast, quindi digita un nome che ti permetta di identificare facilmente di quale lista si tratta. Poi conferma cliccando lì **OK** in basso a destra.

| 12:34 | - M <b>- 7</b> -                                             |                                      | 😰 🖘 III 81% 🛢               |  |  |
|-------|--------------------------------------------------------------|--------------------------------------|-----------------------------|--|--|
| ←     |                                                              |                                      | :                           |  |  |
|       | Aggiungi destinatario                                        |                                      |                             |  |  |
|       | Cambia nome lista broadcast                                  |                                      |                             |  |  |
| 5     |                                                              |                                      |                             |  |  |
| Li    | Lista broadcast · 2 destinatari                              |                                      |                             |  |  |
|       | Creata oggi alle 11:31                                       |                                      |                             |  |  |
| £     | Crittografia<br>I messaggi e<br>sono crittog<br>Tocca per sa | e le chiar<br>rafati en<br>aperne di | nate<br>d-to-end.<br>i più. |  |  |
| 2 des | 2 destinatari                                                |                                      |                             |  |  |
| 2+    | Modifica destinatari                                         |                                      |                             |  |  |
| 9     | ICE - David<br>The sands of time were erode                  |                                      |                             |  |  |
| ۲     | Vittorino Milan                                              |                                      |                             |  |  |
|       | (                                                            | )                                    | <                           |  |  |

| 12:34 🖂 🎮 🌍 🖪 🗔      | 😰 🧙 al 81% 💼 |  |  |  |
|----------------------|--------------|--|--|--|
| Nome lista broadcast |              |  |  |  |
| PROVA BROADC         | AST 85 😳     |  |  |  |
|                      |              |  |  |  |
|                      |              |  |  |  |
|                      |              |  |  |  |
|                      |              |  |  |  |
|                      |              |  |  |  |
| Annulla              | ОК           |  |  |  |
|                      | ش E          |  |  |  |
| 1 2 3 4 5            | 6 7 8 9 0    |  |  |  |
| QWERT                | YUIOP        |  |  |  |
| ASDEC                |              |  |  |  |
|                      |              |  |  |  |
| τ Z X C              |              |  |  |  |
| !#1 , Itali          | ano · Fatto  |  |  |  |
| ō III (              |              |  |  |  |

Da **Info lista** broadcast si può aggiornare l'elenco dei contatti, clicca su Modifica destinatari quindi fai tap sui **contatti** che desideri integrare

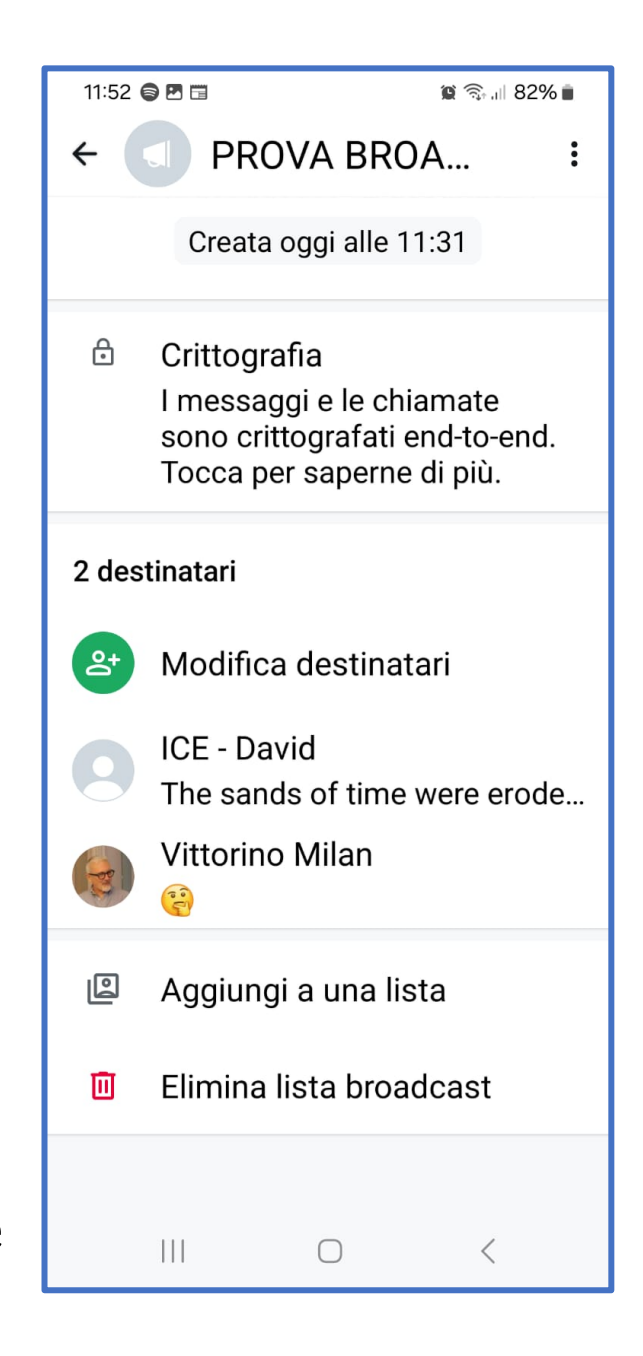

Se vuoi **rimuovere** dei contatti clicca sul segno **[X]** sull'immagine del profilo del contatto che vuoi eliminare e infine clicca sulla spunta verde per confermare.

11:53 🖨 🎮 🗔 ال 82% 🗊 Modifica destinatari Q 2 di 256 selezionati ICE Vittorino Contatti su WhatsApp 320 681 3466 349 242 1631 Ciao! Sto usando WhatsApp. abeimpianti Tecnico Citofo... ACQUA AcegasApsAmga Autoletture... Adelina CAI ALL YA Ciao! Sto usando WhatsApp. Adriana Bertoni Disponibile Adriano Sannino Disponibile  $\bigcirc$ 

### Alla fine la tua lista

- Broadcast si
- visualizzerà nell'elenco
- delle Chat.
- Puoi decidere, se vuoi,
- di aggiungerla ai

Preferiti

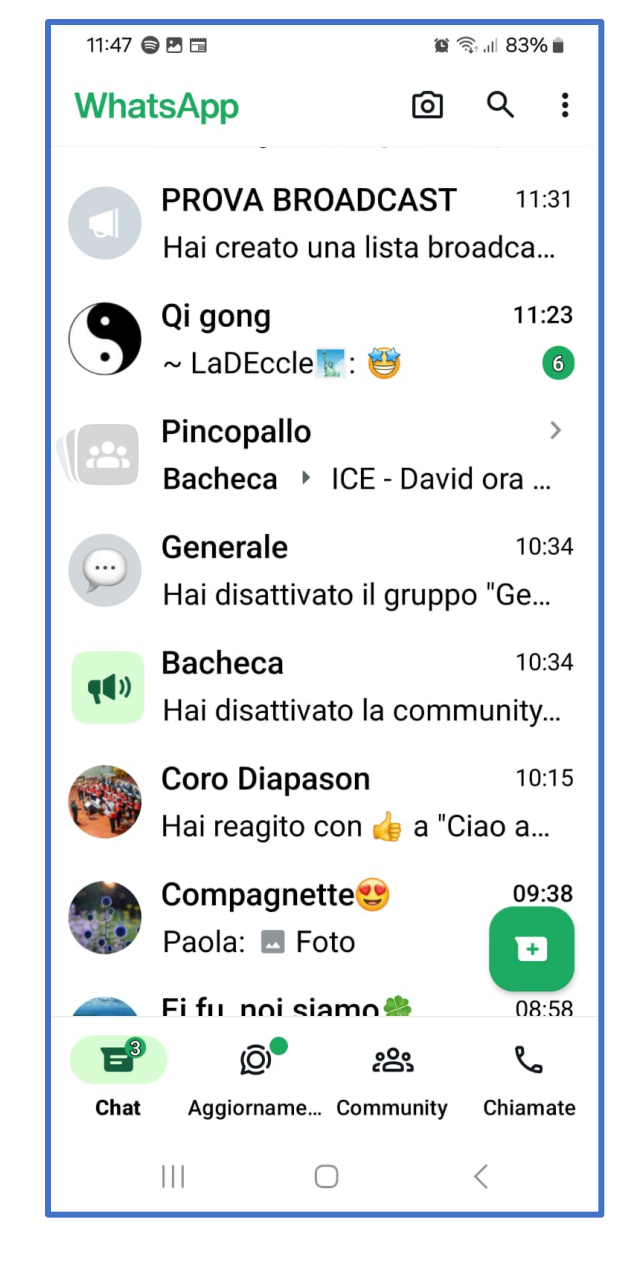

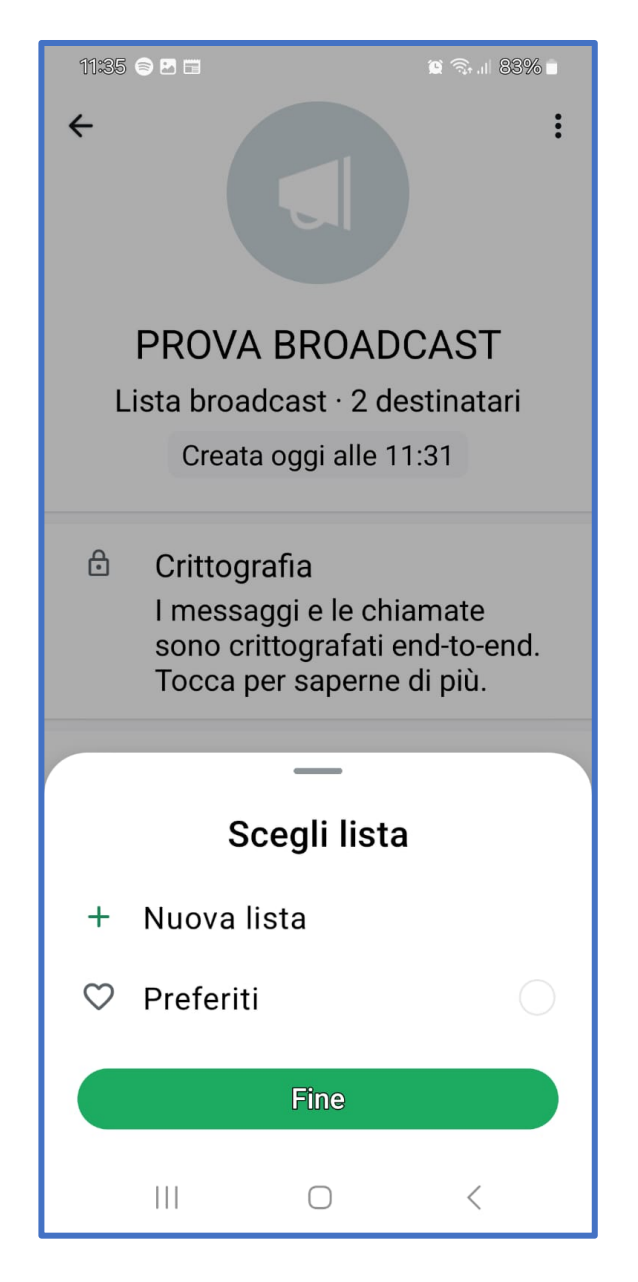

Nel momento in cui la lista non dovesse servirti più, torna alla schermata **Info** 

lista broadcast fai

tap sulla

dicitura **Elimina** lista broadcast.

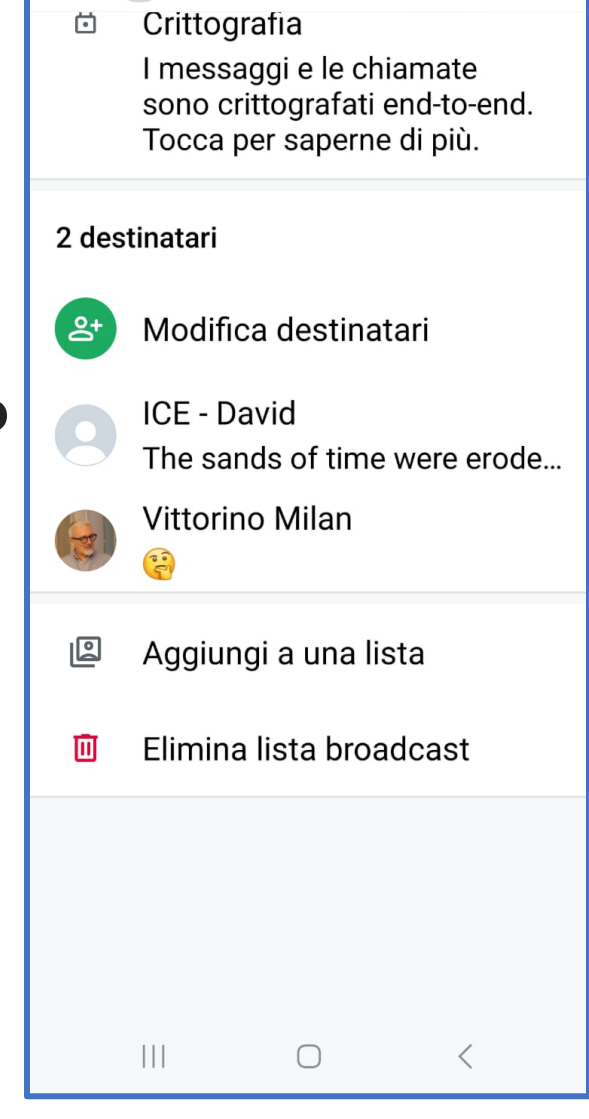

PROVA BROA...

🕲 🕤 II 80% 💼

12:59 🕑 🖂 🎮 🖨 🖪 🔹

←

Oppure dall'elenco delle **chat**, premi per qualche istante sulla **lista broadcast** da eliminare, poi clicca sul simbolo del **cestino** che compare in alto.

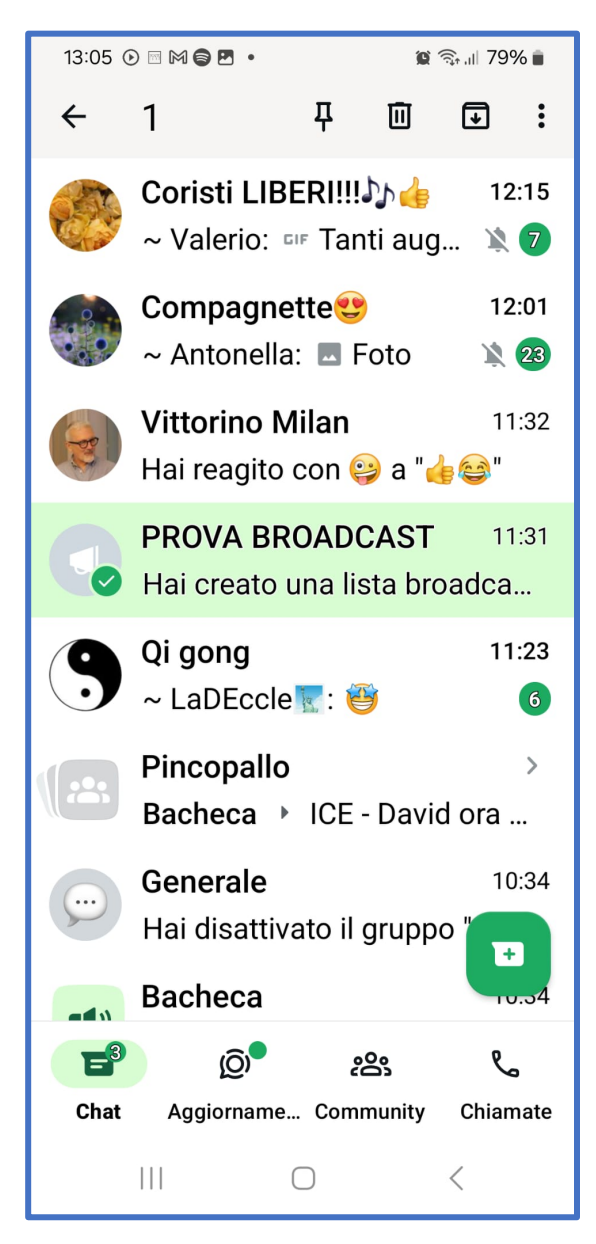

## Per concludere...

Ormai siete diventati

tutte e tutti esperti

perciò di sicuro non vi

troverete mai in

situazioni come

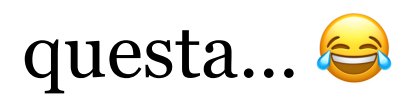

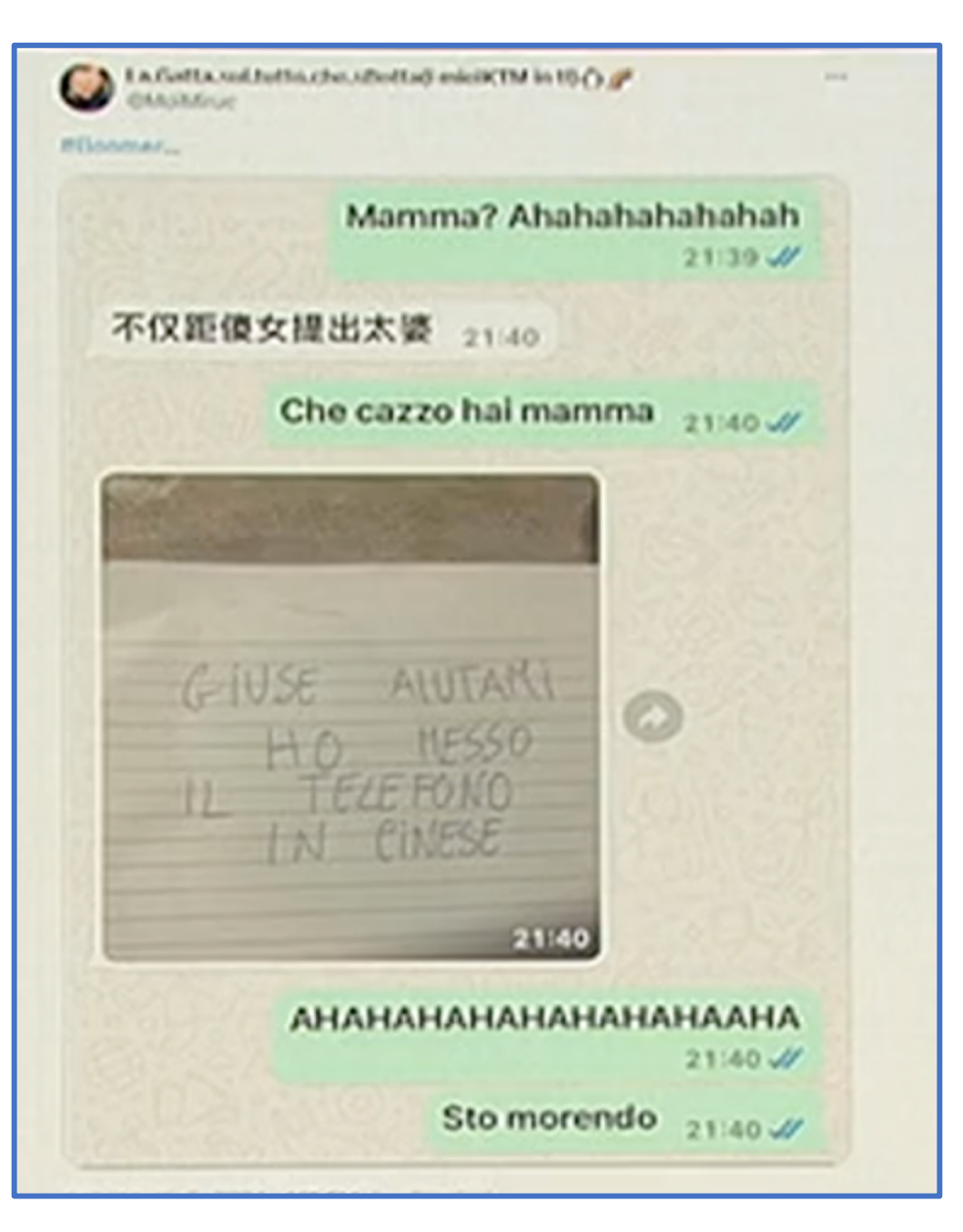